## 安全安心ネットからのメールを受け取るには

## 空メールの返信や、安全安心ネットからのメールが届かない方へ

ご自身で迷惑メールフィルターの設定をしていなくても、安全安心ネットのメールが拒否されてしまうことが あります。空メールへの返信など、安全安心ネットからのメールが届かない場合は設定方法をご参考いただき、 ①メーリングリストや転送メールの許可設定、②ドメイン指定受信設定、のご確認をお願いいたします。 設定方法がわからない場合はこの資料をご持参の上、各携帯電話会社のショップにご相談ください。

①メーリングリストや転送メールの受信許可設定 の安全安心ネット ールは届く、とい 場合に

信更小学校 安全安心ネット専用メールアドレス

# shinkojs@aanet11.nagano-ngn.ed.jp

上記メールアドレスにて**信更小学校**からのメールが届きます。 (※登録用空メールの送り先ではありません。)

メーリングリスト、転送メール、なりすましの許可設定を行う際は、上記アドレスをご登録ください。

携帯電話のメール 以外はほとんど届か ない、という場合に

## ②ドメインの指定受信許可設定

# יאלי nagano-ngn.ed.jp

指定受信許可の設定をする際は、上記ドメインをご登録ください。

※上記①と②の設定を行ってもメールが届かないという場合には、<u>各携帯電話会社のショップにご相談</u> <u>ください</u>。

## 携帯電話ショップの方へ、下記の設定と確認をお願いします。

- 1. メーリングリスト、なりすまし、転送メールの受信許可設定をお願いします。(上記①のアドレス)
- 2. ドメイン(上記②)の指定受信許可設定をお願いします。
- 3. URL 付メールの受信設定等、その他のフィルター設定の確認をお願いします。
- 4. 空メール送信 → 自動返信メールの受信 → 登録ページの表示 までの確認をお願いします。

下記説明の、[]表記はボタンやリンク、選択項目のクリックを表します。

## **NTT docomo** をご利用の方

詳細は docomo「受信/拒否設定」をご覧ください。

http://www.nttdocomo.co.jp/info/spam\_mail/measure/domain/

#### ●迷惑メールフィルターメニューの表示方法

#### ・従来の携帯電話(iモード)

・Android スマートフォン

- 1. SP モードメールの場合. ①sp モードメールアプリ 26を起動 →②[メール設定] →③[その他] →④[メー ル全般の設定] →⑤[メール設定] →③sp モードパスワード入力 →下図の②へ
- 2. docomo メールの場合. ●ドコモメールアプリ<sup>M</sup>を起動 →❷[メール設定] →❸[ドコモメール設定サイト] →❹docomoID / パスワード入力 →下図の②へ

・iPhone (SPモード)

上記ドメインになりすましたメ

ールを ・ 一ルを の拒否する の拒否しない \*、ステップ2でパソコンからのメ ールを受信するにチェックした 場合に有効です。

① i モードの場合 『ステップ3』

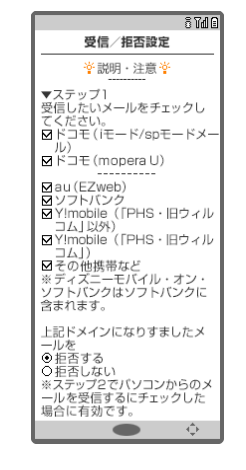

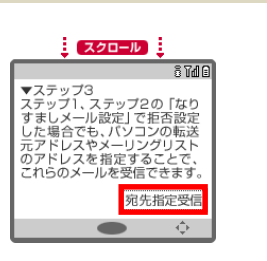

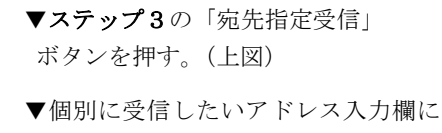

安全安心ネット専用メールアドレス shinkojs@aanet11.nagano-ngn.ed.jp を入力し、「登録」ボタンを押す。

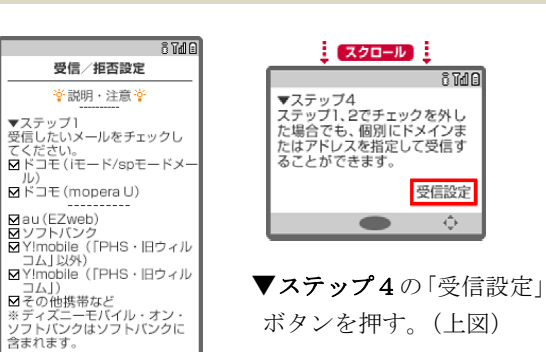

★クランを375 9。(工因)
▼空欄の個別に受信したいドメイン入力欄に

nagano-ngn. ed. jp

『ステップ4』

を入力し、「登録」ボタンを押す。

## ② Android (SP モードメールアプリ・ドコモメールアプリ)、 iPhone の場合

| 受信するメールアドレスを登録                                              | ▼メール設定画面を下にスクロールし[指               | 定受信/拒否設定]を押す。          |
|-------------------------------------------------------------|-----------------------------------|------------------------|
| 個別に受信したいメールアドレスまたはドメインを 登録してください。                           | ▼設定を利用する をチェックし「次へ」。              |                        |
| **金服されたメールアドレスやドメインと後方が一般する<br>メールアドレスやドメインからのメールは全て登場しま    |                                   | す。                     |
| す。<br>登録済メールアドレス(0/120件)<br>〕. helpdesk@aanet21.nagano-ngn. | ▼[受信するメールアドレスを登録]で[+さらに追加する]を押す。  |                        |
|                                                             | ▼1.の入力欄に安全安心ネット専用メールアドレスを入力。      |                        |
|                                                             | shinkojs@aanet11.nagano-ngn.ed.jp | )                      |
| 2. nagano-ngn.ed.jpj                                        | ▼[+さらに追加する]を押す。                   |                        |
|                                                             | ▼2.の入力欄にドメイン名を入力。                 | 左図<br>※入力欄の数字は1.2以外の場合 |
| 十さらに追加する                                                    | nagano-ngn. ed. jp                | もありますが問題ありません          |
|                                                             | ▼下にスクロールし「確認する」を押す。               |                        |
| ┃ 転送元・メーリングリストアドレスを登録                                       |                                   |                        |

下記説明の、[]表記はボタンやリンク、選択項目のクリックを表します。

## **SoftBank** (従来の携帯電話) をご利用の方

詳細は以下の URL をご覧ください。

- ■救済リストの設定方法 http://faq.mb.softbank.jp/detail.aspx?cid=9458&id=9458
- ■受信許可リストの設定方法 http://faq.mb.softbank.jp/detail.aspx?cid=9470&id=9470

#### ●迷惑メールフィルターメニューの表示方法

①「Yahoo!」に接続→②画面下部[設定・申込]→③設定・変更の[メール設定]→④[メール設定](アドレス・迷惑メール等)]→⑤暗証番号入力→⑥[迷惑メールブロック設定]→⑦[個別設定]

#### ①救済リストの設定方法

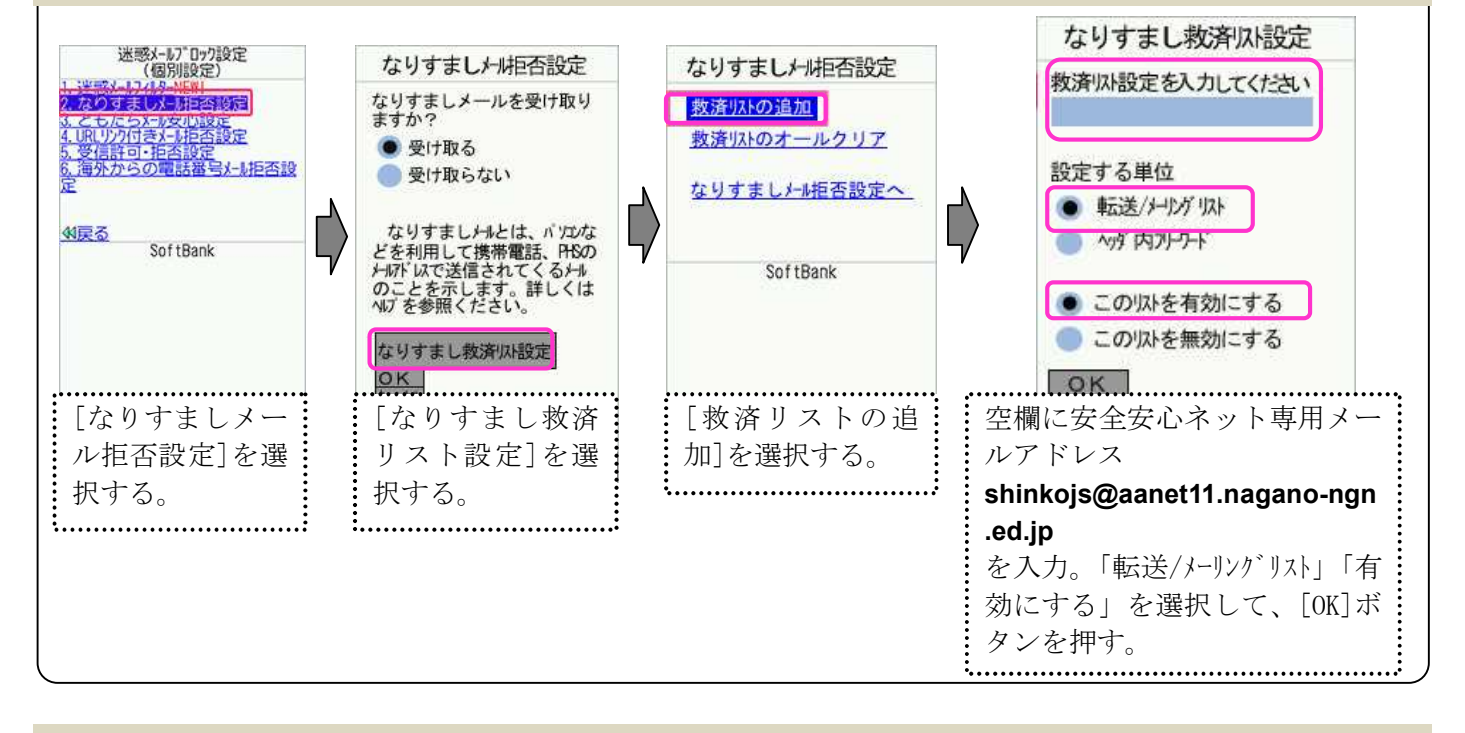

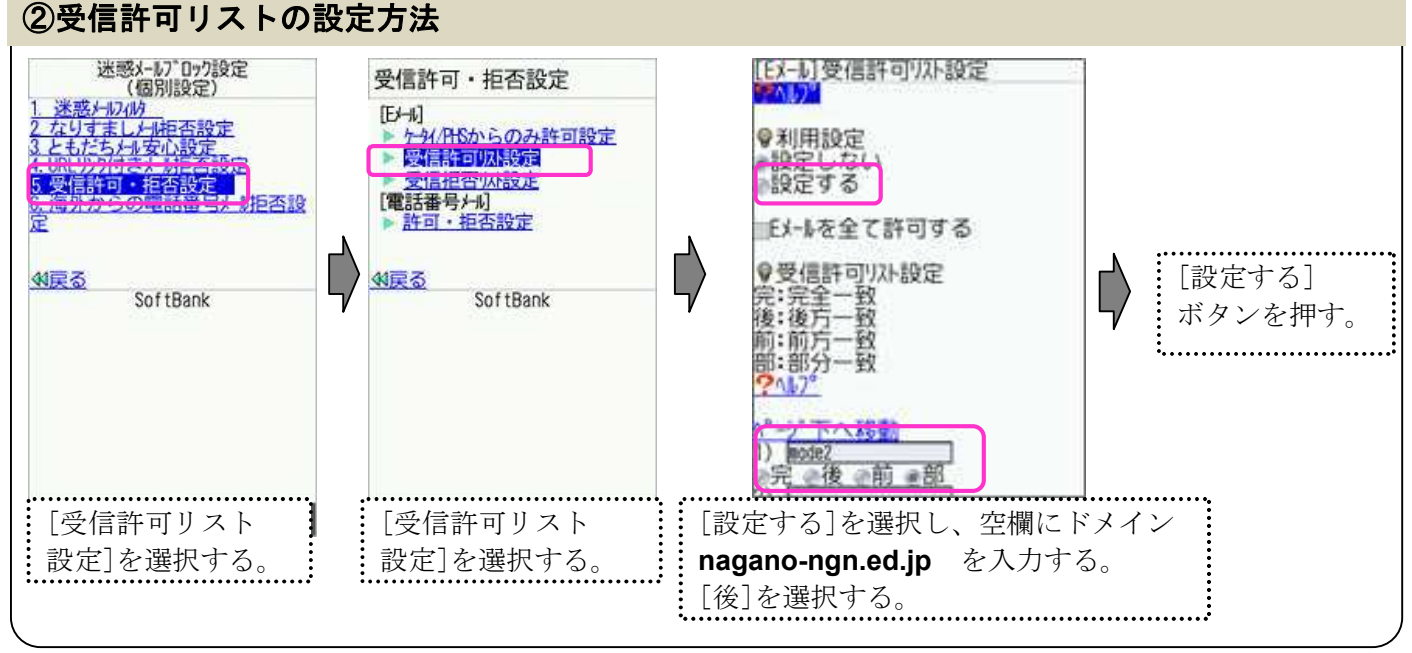

下記説明の、[]表記はボタンやリンク、選択項目のクリックを表します。

## SoftBank (iPhone) をご利用の方

詳細は以下の URL をご覧ください。

- ■救済リストの設定方法 http://www.softbank.jp/mobile/support/iphone/antispam/email\_i/antispoof\_rescue/
- ■受信許可リストの設定方法 http://www.softbank.jp/mobile/support/iphone/antispam/email\_i/white/

#### ●迷惑メールフィルターメニューの表示方法

**①**Safari<sup>22</sup>起動→②[My SoftBank] →**③**ID とパスワードを入力してログイン→④「メール設定」の[E メール(i)] →**⑤**「迷惑メールブロック設定」の[次へ]

#### ①救済リストの設定方法

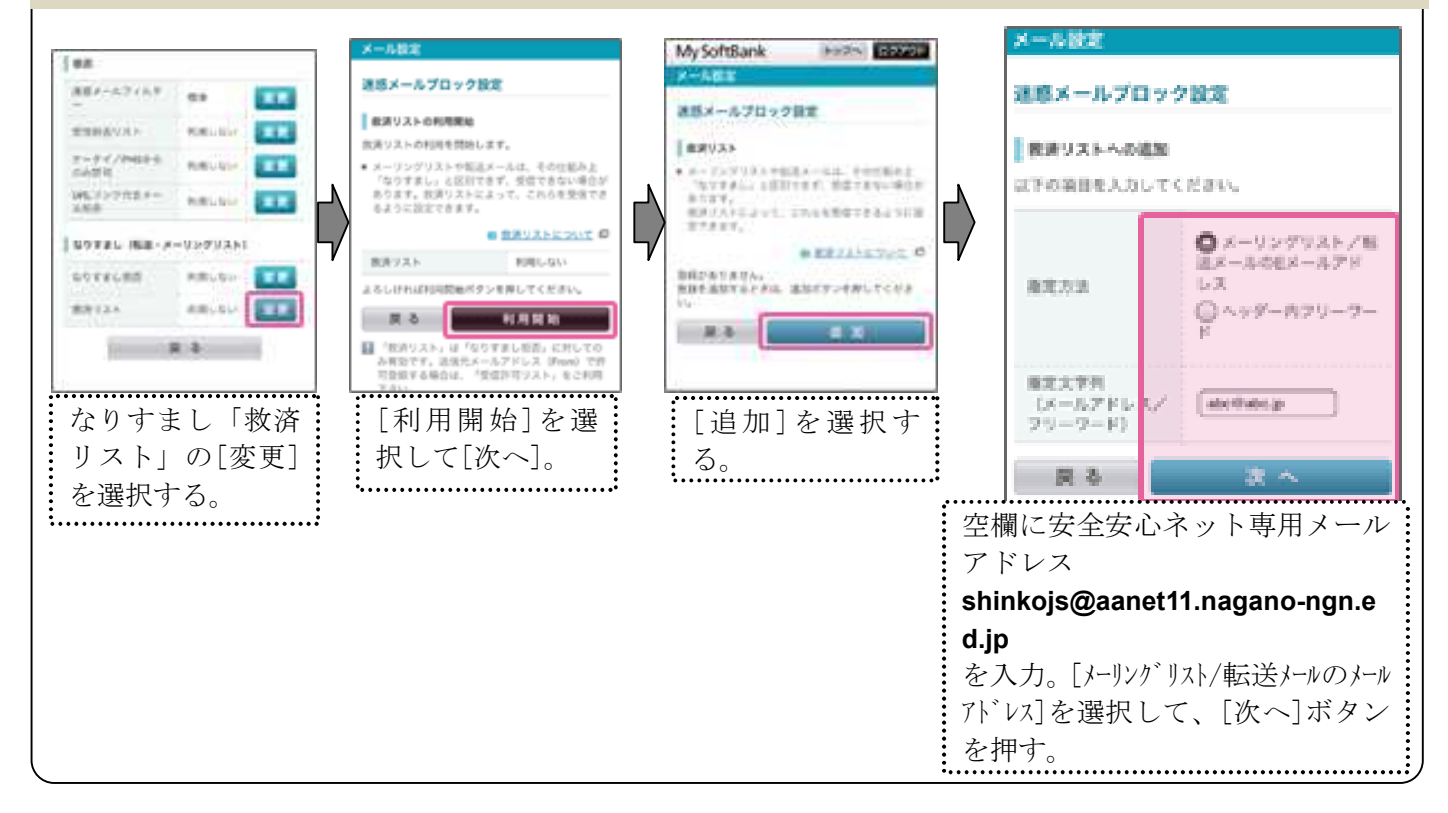

#### ②受信許可リストの設定方法

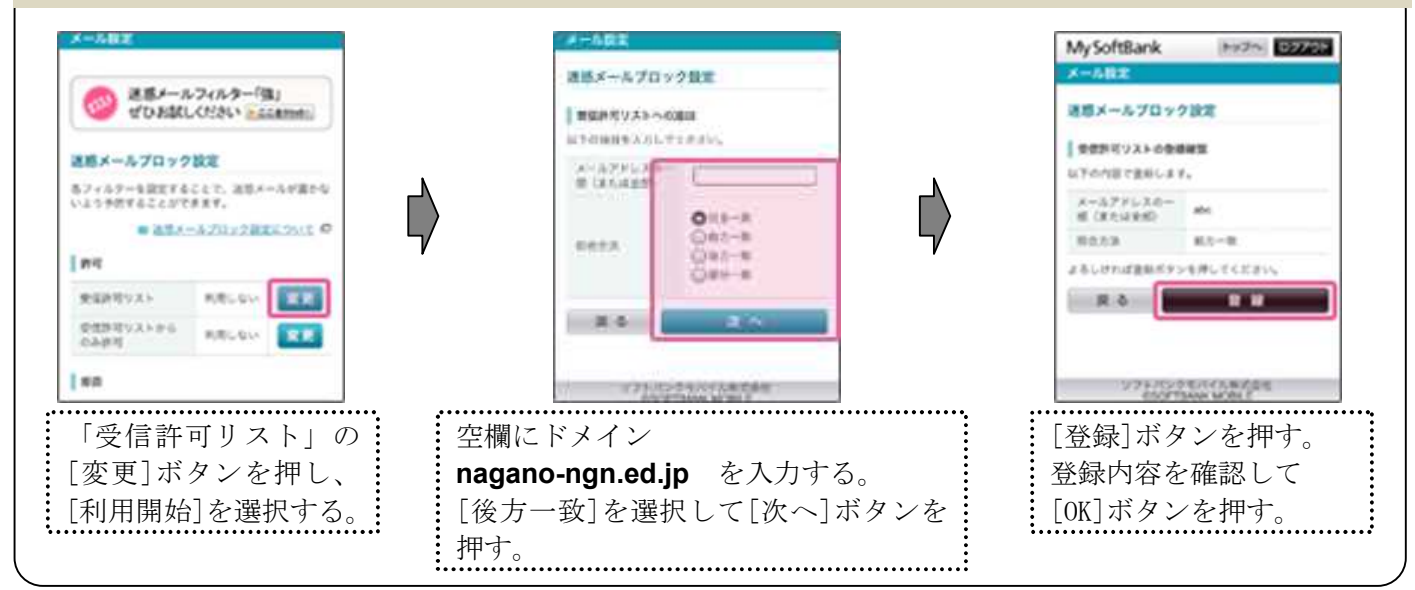

下記説明の、[]表記はボタンやリンク、選択項目のクリックを表します。

#### **au (従来の携帯電話)** をご利用の方

詳細は au「迷惑メールフィルタ機能」の「受信リスト設定」をご覧ください。

http://www.au.kddi.com/support/mobile/trouble/forestalling/mail/anti-spam/fillter/function-11/inter/function-11/inter/

#### ●迷惑メールフィルターメニューの表示方法

●トップメニュー・検索 → ②au お客さまサポート → ③ケータイに、あんしんを。→
 ④迷惑メールでお困りの方はこちら → ⑤迷惑メールフィルター設定へ →
 ⑥迷惑メールフィルターの設定・確認へ → ⑦暗証番号を入力 → ⑧送信

#### ①受信リストの設定方法

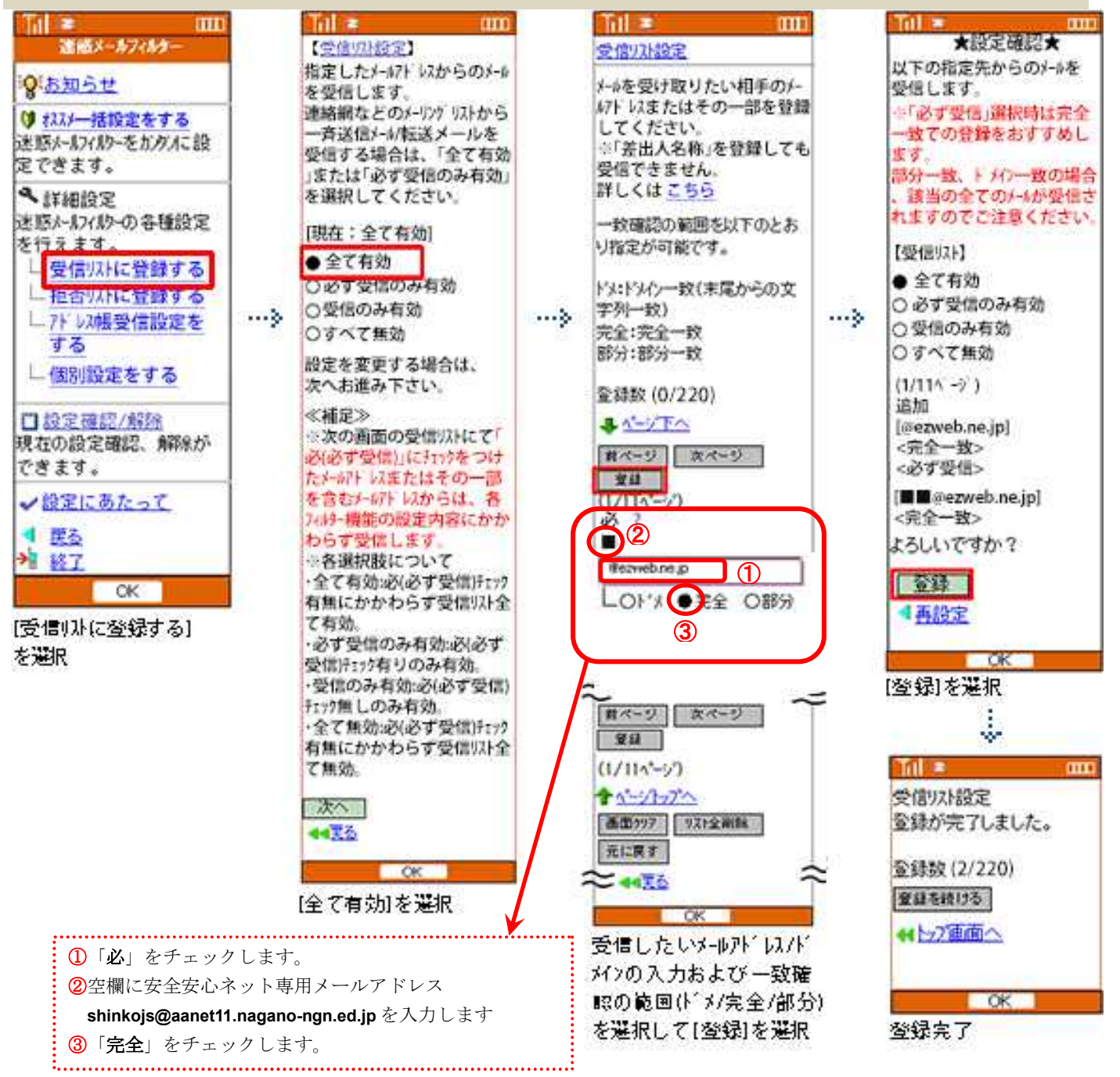

下記説明の、[]表記はボタンやリンク、選択項目のクリックを表します。

#### **au (スマートフォン)** をご利用の方

詳細は au「迷惑メールフィルタ機能」の「受信リスト設定」をご覧ください。

http://www.au.kddi.com/support/mobile/trouble/forestalling/mail/anti-spam/fillter/function-11/

### ●迷惑メールフィルタートップメニューの表示方法

Android スマートフォン

 ● メールアプリ→メニュー → ②E メール設定→アドレス帳変更・その他の設定→接続する →
 ③迷惑メールフィルターの設定/確認へ → ③暗証番号を入力

 \* iPhone

 ● ③ブックマーク → ③au お客さまサポート→操作・設定ガイド→迷惑メール対策 →
 ④迷惑メールフィルターの設定に進む → ⑤au ID でのログイン画面が表示されたら、au ID・PWを入力してログイン
 → ⑤EZ 番号通知確認画面で「同意する」を選択 ※i0S9 の手順を掲載しています。

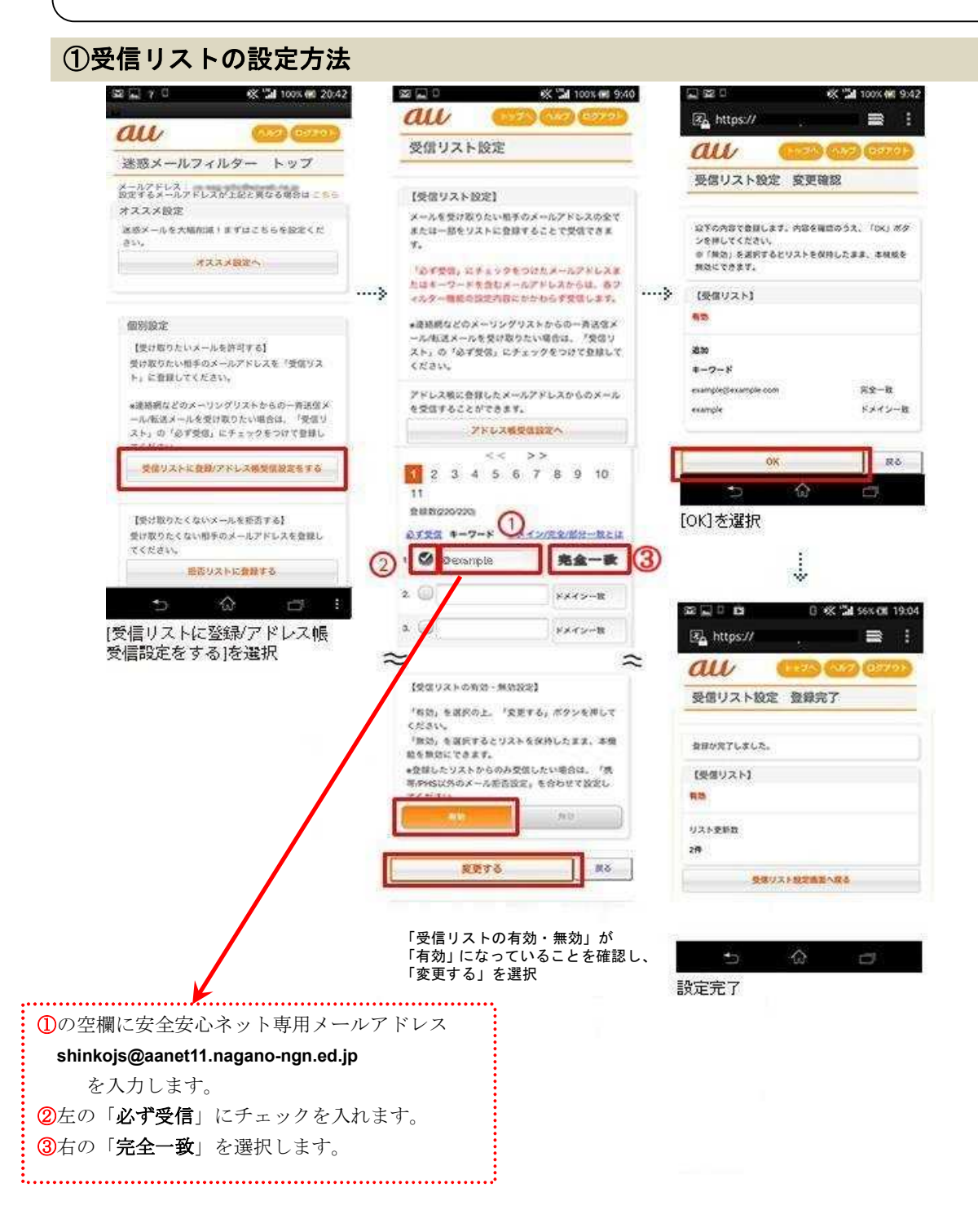